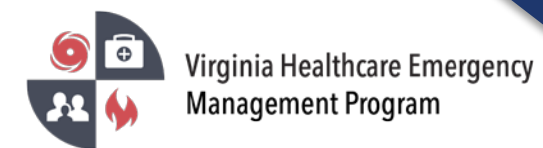

1. Go to the VHASS website: <u>http://vhass.org/</u> Login using your username and password.

| <b>9</b> Virginia Healthcare Emergency      | About Us Regional Contacts Resources - VHEMP Events State Contacts VHEMP Admins                                                                                                    |
|---------------------------------------------|----------------------------------------------------------------------------------------------------|
| Management Program                          | Request For Proposal                                                                                                    |
|                                             |                                                                                                    |
| Momber Login                                |                                                                                                    |
|                                             |                                                                                                    |
| Vrgela Haathcare<br>Avering & Status System | VHASS - Virginia Healtheare                                                                                                    |
| Username:                                   | VIIASS – Virginia Healthcare                                                                                                    |
|                                             | Alerting & Status System                                                                                                    |
| Password:                                   |                                                                                                    |
| п                                           | The Virginia Healthcare Alerting and Status System (VHASS) enhances the distribution of critical emergency<br>anagement information needed by Virginia hospitals and healthcare providers. Because of the sensitive nature of |
| Login to VHASS                              | this information, access to this site is open to authorized users only.                                                                                                    |
| IT OUDIE COBBINE IN:                        |                                                                                                    |
| Now to VLIASS2 Pagistar Now!                |                                                                                                    |

2. Click "Hospital Status Board".

| Iome  I EMERGENCY OPERATIONS -  Docume | nts 🚔 Resources 🗸 🖿 My Accounts 🗸 🔒 Administration 🗸 |
|----------------------------------------|------------------------------------------------------|
| Events & Notifications                 | Quick Links                                          |
| O Events:                              | 🧮 Dialysis Status Board                              |
| Please Choose •                        | 🗮 Public Health ESF-8 Status Board                   |
|                                        | 🗮 Hospital Status Board                              |
| Event Notifications:                   | Long Term Care Status Board                          |
| Please Choose •                        | Statewide Alerting System                            |
|                                        | Recent Documents                                     |
|                                        | 📽 Membership Management                              |

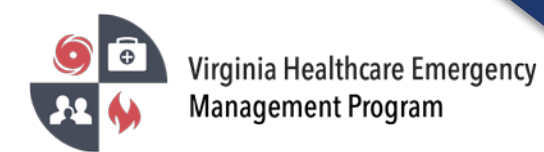

3. Depending on your pop-up blocker settings, you may need to click "click here" to view the Status Board.

| # Home      | ● EMERGENCY OPERATIONS -            | Documents         | 🚔 Resources 👻        | 🖿 My Accounts 👻 | Administration 🗸 |
|-------------|-------------------------------------|-------------------|----------------------|-----------------|------------------|
| Home        |                                     |                   |                      |                 |                  |
| Please clic | k here to launch the Hospital State | us Board.         |                      |                 |                  |
| Note: You   | can disable popup blockers for thi  | s site to skip th | is step in the futur | e.              |                  |

4. The default Status Board is "Overview". The different Status Boards can be accessed via the dropdown menu.

| Diacus Doard.                                                                 | 1.5 | Org Type:   |   |         | Region:      |         | Juris dia | ction:              |     | Organization |   |                  |    |                   |             |      |           |   |     |              |          |          |          |          |              |          |
|-------------------------------------------------------------------------------|-----|-------------|---|---------|--------------|---------|-----------|---------------------|-----|--------------|---|------------------|----|-------------------|-------------|------|-----------|---|-----|--------------|----------|----------|----------|----------|--------------|----------|
| Overview ~                                                                    |     | As          |   | ~       | Central      |         | Ali       |                     |     |              |   |                  |    |                   |             |      |           |   |     |              |          |          |          |          |              | Statu    |
| All                                                                           | Cir | nical Statu |   | Emergen | y Ops Status | ECC Sta | tus       | Facility Ops Status | Sec | urity Status |   | Staffing Status: | Fa | tity Supplies Cli | nical Suppl | ies: |           |   |     |              |          |          |          |          |              |          |
| Air Transport                                                                 | A   | ll          | ~ | All     | v            | AJI     | v         | All 🗸               | AI  |              | × | Al 🗸             | A  | I 🗸 A             | Ш           | ~    |           |   |     |              |          |          |          |          |              |          |
| Clinical Supplies<br>COVID-19<br>Emergency Department<br>Emergency Operations |     |             |   |         |              |         |           |                     |     |              |   | Submit           |    | Reset             |             |      |           |   |     |              |          |          |          | (Q) Bo   | ard Timeout: | 12 Hours |
| Facility Supplies                                                             |     |             |   |         |              |         |           |                     |     |              |   |                  |    | Emergency         | Clinical    |      | Emer. Ops | 6 | ECC | Facility Ops | Security | Resource | Facility | Clinical |              |          |